## **SmartReceipt**<sup>®</sup>

Uninstalling SmartReceipt

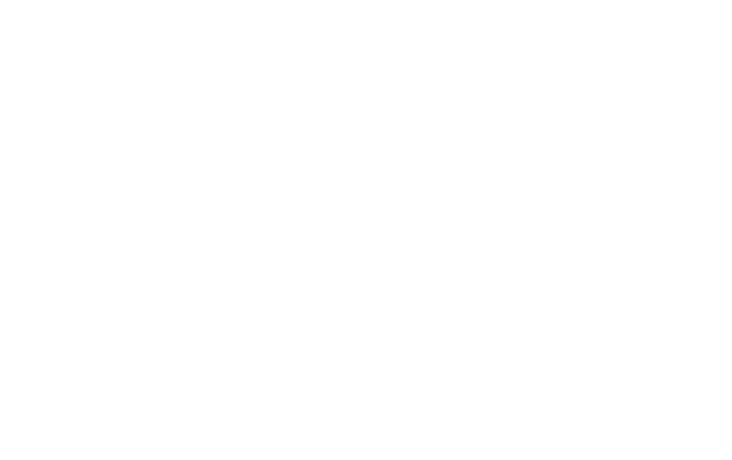

## START > Login to Windows as the owner

 From the Desktop, Click Start > Settings > Control Panel > Add or Remove Programs

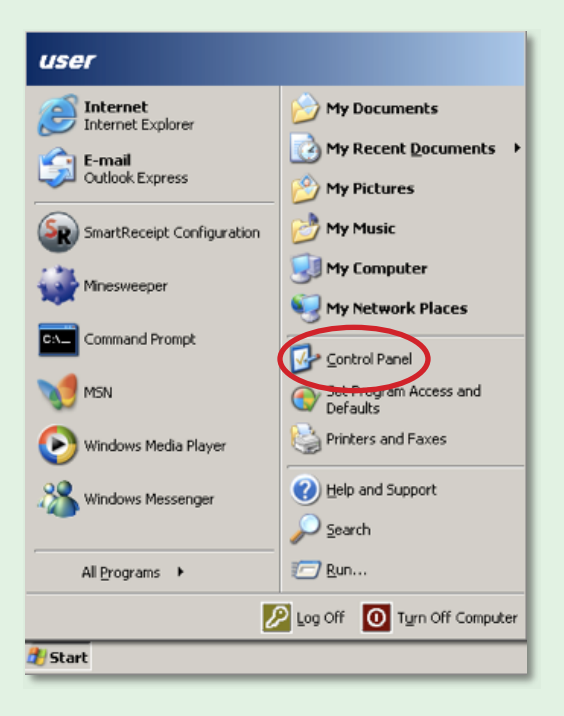

- 2. Scroll down until you find SmartReceipt.
- **3.** Click on **Change/Remove**. The SmartReceipt Uninstall Wizard will appear.

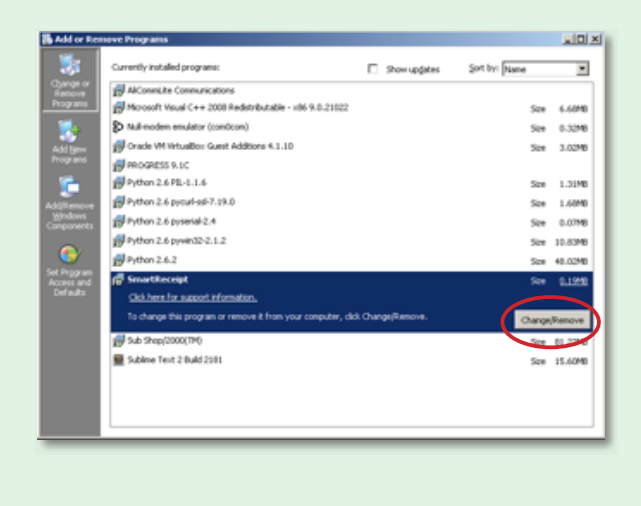

 In the bottom right hand corner, click Uninstall. The Wizard will begin to uninstall SmartReceipt from your computer.

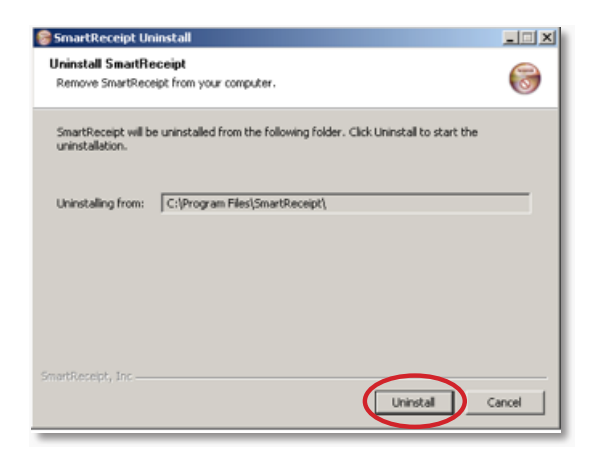

**5.** When prompted, click **Yes** to remove all prerequisites from your computer.

| Damoua folder: Cili | Drogram Eiled Court Deceint              |  |
|---------------------|------------------------------------------|--|
| Remove Folder: Cry  | n official in sector sector (            |  |
| Show details        |                                          |  |
|                     | 😵 SmartReceipt Uninstall 🔀               |  |
|                     | Do you want to remove prerequisites too? |  |
|                     | Yes No                                   |  |
|                     |                                          |  |
|                     |                                          |  |

6. When the Wizard completes, click **Close**.

| SmartReceipt Uninstall                                           |              |
|------------------------------------------------------------------|--------------|
| Uninstallation Complete<br>Uninstall was completed successfully. | 6            |
| Accelerated                                                      |              |
| Completed                                                        |              |
| Show details                                                     |              |
|                                                                  |              |
|                                                                  |              |
|                                                                  |              |
|                                                                  |              |
|                                                                  |              |
|                                                                  |              |
| matReceipt. Inc.                                                 |              |
| < Back                                                           | Close Cancel |
|                                                                  |              |

Do Not Proceed to Step 7 until the wizard has completed the uninstall.

## 7. Open\* My Computer

\*On most computers, this can be found on your desktop. Otherwise, click **START** and click on the icon for My Computer.

| user                       |                                    |
|----------------------------|------------------------------------|
|                            | 🤌 My Documents                     |
| E-mail                     | My Recent Documents 🔸              |
| Outlook Express            | 🖄 My Pictures                      |
| SmartReceipt Configuration | 👌 My Music                         |
| Mnesweeper                 | My Computer                        |
|                            | My Network Places                  |
| Command Prompt             | Control Panel                      |
| MSN                        | Set Program Access and<br>Defaults |
| Nindows Media Player       | Printers and Faxes                 |
| · · · · ·                  | Help and Support                   |
| Windows Messenger          | Search                             |
| All Programs               | Run                                |
| Miterograms /              |                                    |
|                            | Log Off 🚺 Turn Off Computer        |
| Start                      |                                    |

8. Double-Click on the C: drive

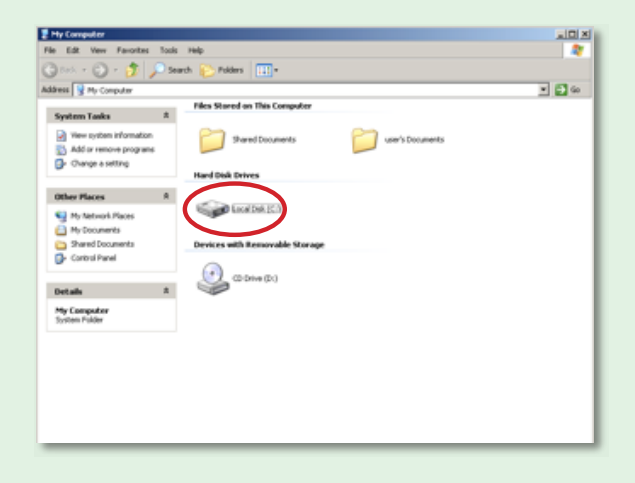

9. Right-click on the folder entitled 'ric' and

click **Delete**. Click **Yes** when it asks you to move 'ric' and all of its contents to the Recycle Bin.

 Right-Click on the folder entitled 'Python26' and click Delete. Click Yes when it asks you to move 'Python26' and all of its contents to the Recycle Bin.

| System Tasks A<br>Hide the contents of |               | 0        | 0                      |         |   |
|----------------------------------------|---------------|----------|------------------------|---------|---|
| this drive<br>Add or remove            | -             |          | _                      |         |   |
| Search for files or<br>fulders         | Bin           | DLCV90C  | Documents and Settings | Hoss    |   |
| File and Folder Tasks *                | -             | -        | -                      | -       |   |
| Rename this folder                     |               |          |                        |         |   |
| Convitte failer                        |               |          | 0000                   |         |   |
| Publish this folder to the<br>Vieb     | Program Piles | Python26 | Explore<br>Search      | 5020    |   |
| Share this fulder                      |               |          | Refresh Thumbnail      |         |   |
| Delete this fulder's files             |               |          | Sharing and Security   |         |   |
| Other Places R                         |               |          | O.#                    |         |   |
| My Computer                            | 5025644       | 5020xpg  | Copy                   | WINDOWS |   |
| My Documents                           |               |          | Dekte                  |         |   |
| Shared Documents                       |               |          | Baran                  |         |   |
| My Network Places                      |               | -        | Properties             |         |   |
|                                        |               | -        |                        |         | - |
|                                        |               |          |                        |         |   |
|                                        |               |          |                        |         |   |
|                                        |               |          |                        |         |   |
|                                        |               |          |                        |         |   |

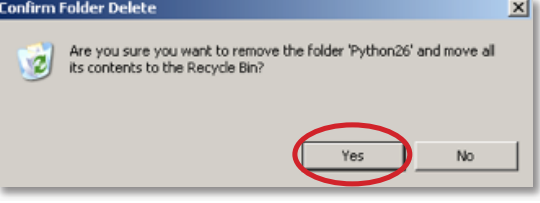

## You Have Now Uninstalled SmartReceipt.

Note: If you intend to reinstall SmartReceipt, proceed with the installation process at this point using the appropriate installation guide. If not, ensure that your POS system is configured to print receipts directly to your receipt printer.